## Настройка модема Инструкция по настройке

1. Установите драйвера. Убедитесь в том, что модем установлен в Диспетчере устройств.

Мой компьютер→ Управление→ Диспетчер устройств→ Модемы→ SCI USBModem

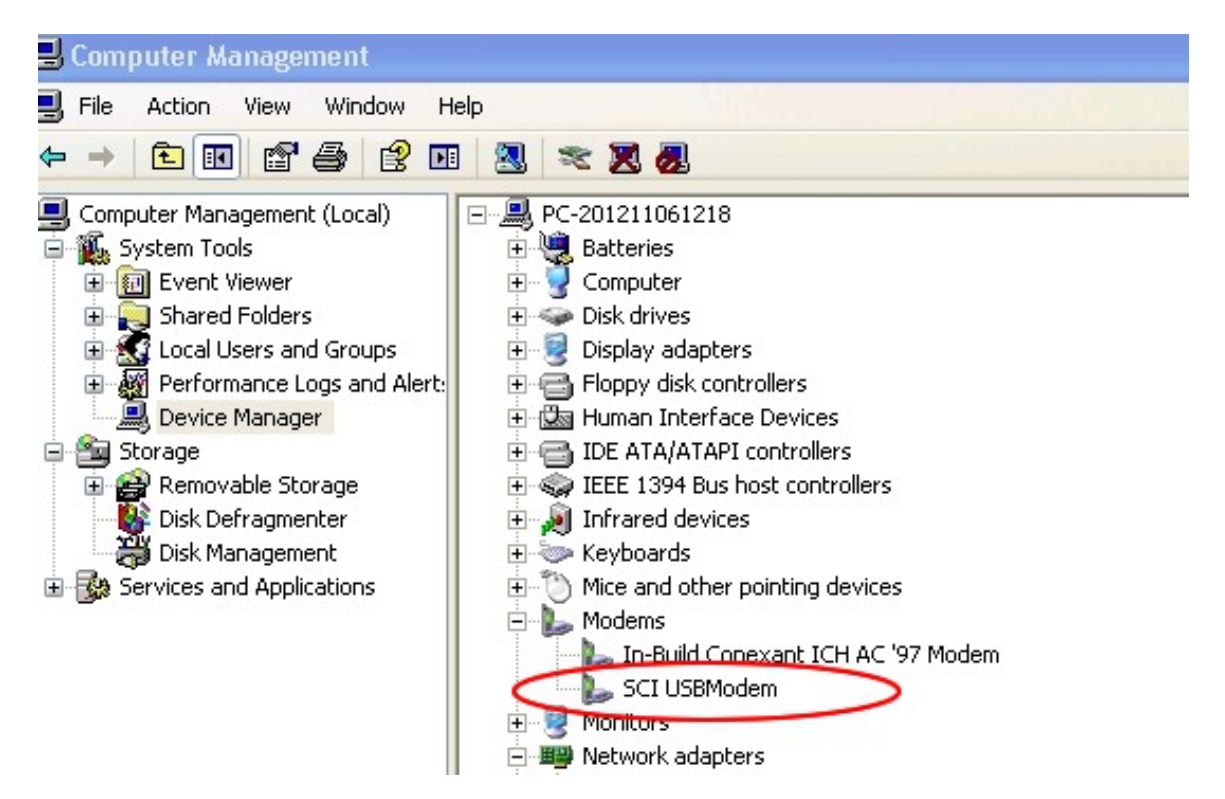

Кликните правой кнопкой SCI USBModem – Свойства - Расширенные, укажите команды инициализации модема. Meraфoн: AT+CGDCONT=1,"IP","internet" Билайн AT+CGDCONT=1,"IP","internet.mts.ru" MTC AT+CGDCONT=1,"IP","internet.beeline.ru"

| SCI USBModem Properties                                             | <b>?</b> ×                                         |
|---------------------------------------------------------------------|----------------------------------------------------|
| General Modem Diagnostics Advanced Driver Details<br>Extra Settings | Please ask your operator for<br>concrete parameter |
| Extra initialization commands:                                      |                                                    |
| at+cgdcont=1, "IP", "CMNET"                                         |                                                    |
|                                                                     |                                                    |
|                                                                     |                                                    |
| 0.02.01.02.02.03.02.02.03.02.03.02.03.02.0                          |                                                    |
|                                                                     |                                                    |
|                                                                     |                                                    |
|                                                                     |                                                    |
|                                                                     |                                                    |
|                                                                     |                                                    |
| Advanced Port Settings                                              |                                                    |
|                                                                     |                                                    |
| Change Default Preferences                                          |                                                    |
|                                                                     |                                                    |
|                                                                     |                                                    |

Кликните на «Изменить умолчания» и выставьте параметры как на картинке.

| SCI USBModem Defa   | ult Preferenc        | es                        | ? ×     |
|---------------------|----------------------|---------------------------|---------|
| General Advanced    |                      |                           |         |
| Call preferences    |                      | <u>Balbalbalbalbalbal</u> |         |
| Disconnect a c      | all if idle for more | than                      | mins    |
| Cancel the call     | if not connected     | l within                  | secs    |
|                     |                      |                           |         |
| Data Connection Pre | eferences            |                           |         |
| Port speed:         | 921600               | *                         |         |
| Data Protocol:      |                      | ~                         |         |
| Compression:        |                      | ~                         |         |
| Flow control:       | None                 | *                         |         |
|                     |                      |                           |         |
|                     |                      |                           |         |
|                     |                      |                           | General |
|                     |                      |                           | Lancel  |

## 2. Создайте Dialup подключение

Панель управления - Сетевые подключения - Создать новое подключение - Подключится к Интернет - Установить подключение в ручную

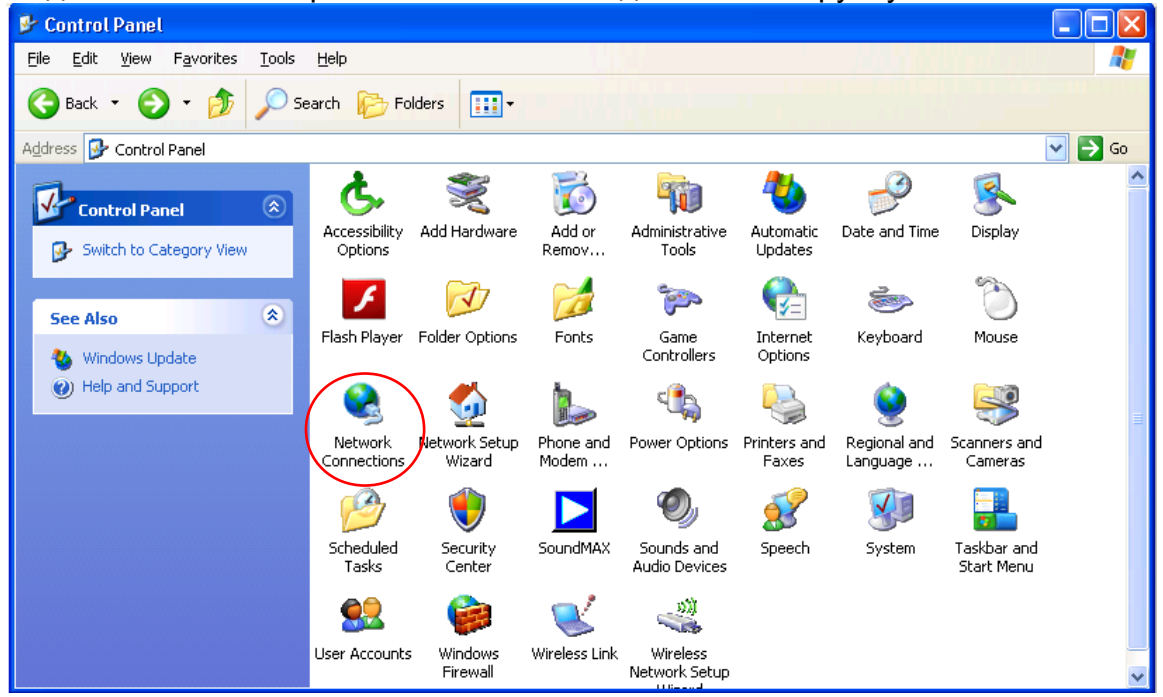

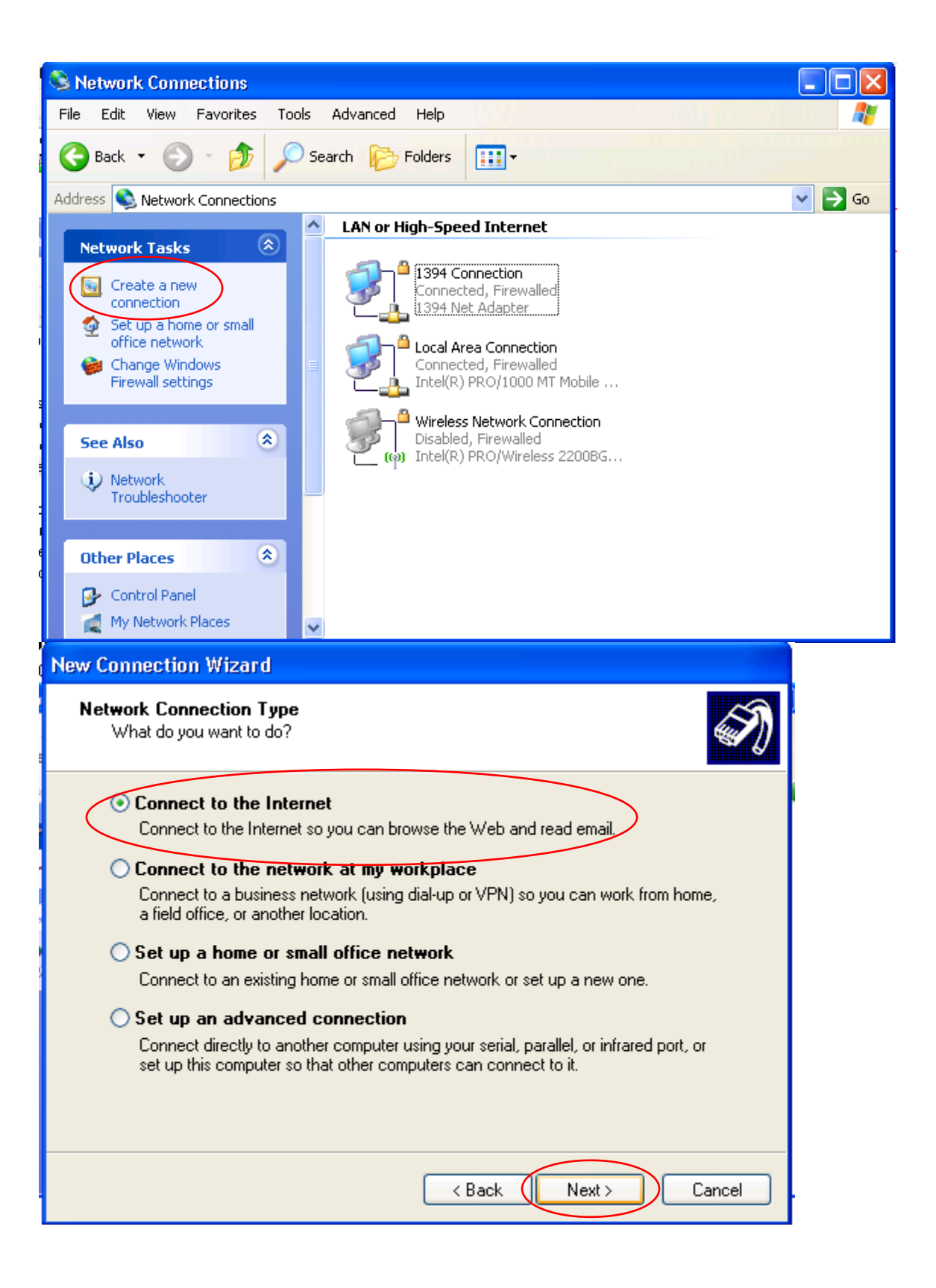

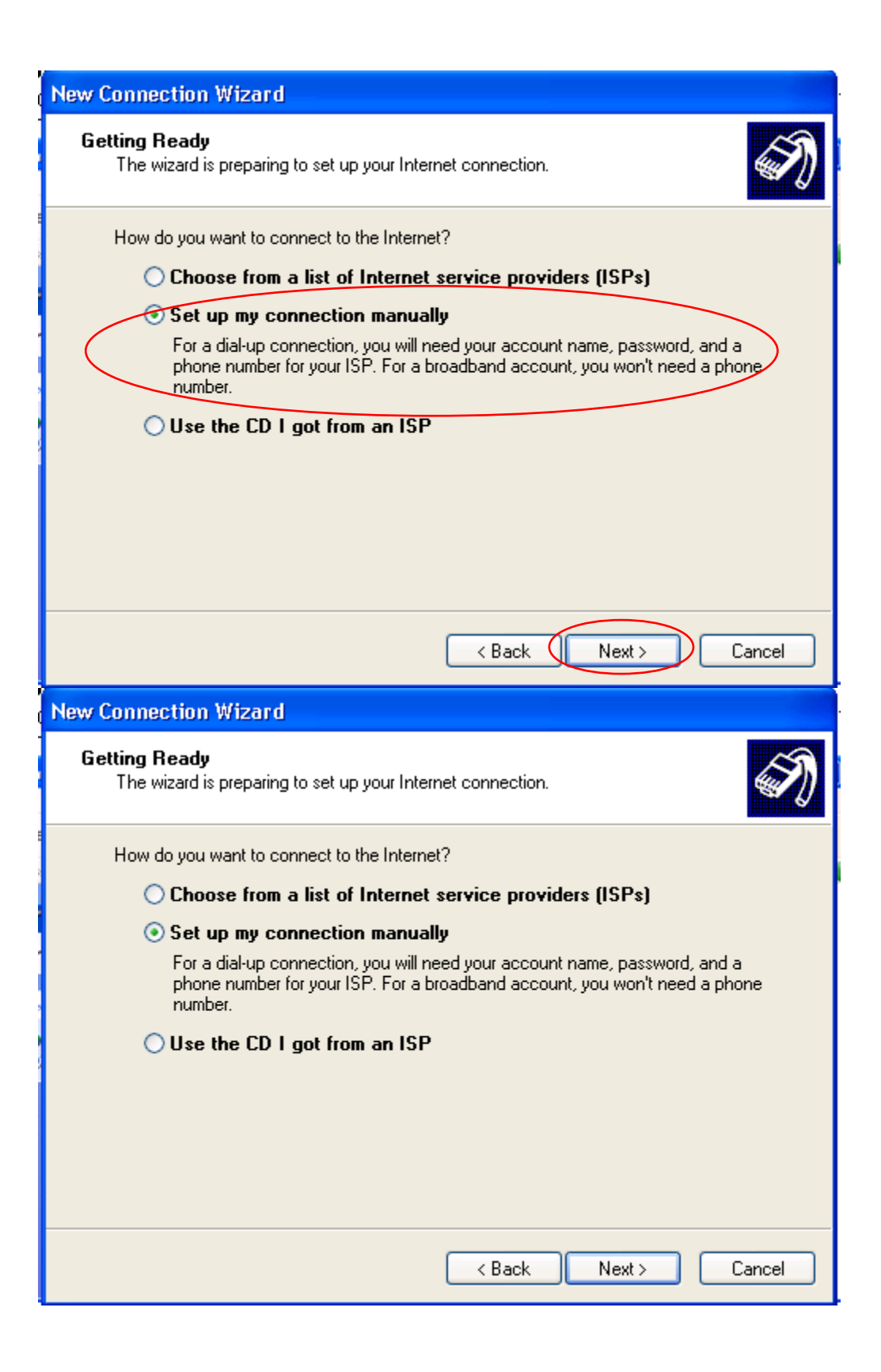

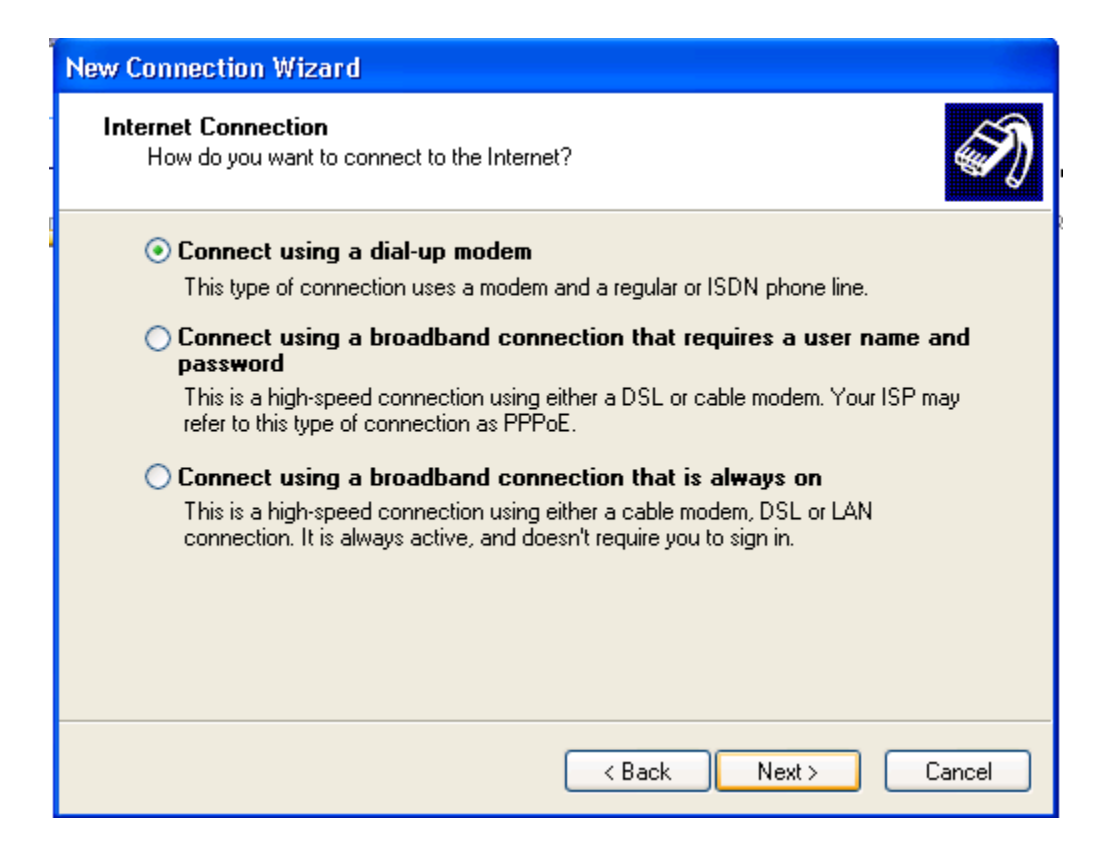

| New Connection Wizard                                                                                    |
|----------------------------------------------------------------------------------------------------|
| Select a Device<br>This is the device that will be used to make the connection.                          |
| You have more than one dial-up device on your computer.<br>Select the devices to use in this connection: |
| ☐ 🧼 Modem - In-Build Conexant ICH AC '97 Modem (COM4)<br>☑ 🌺 Modem - SCI USBModem (COM5)                 |
|                                                                                                    |
|                                                                                                    |
| < Back Next > Cance                                                                                      |

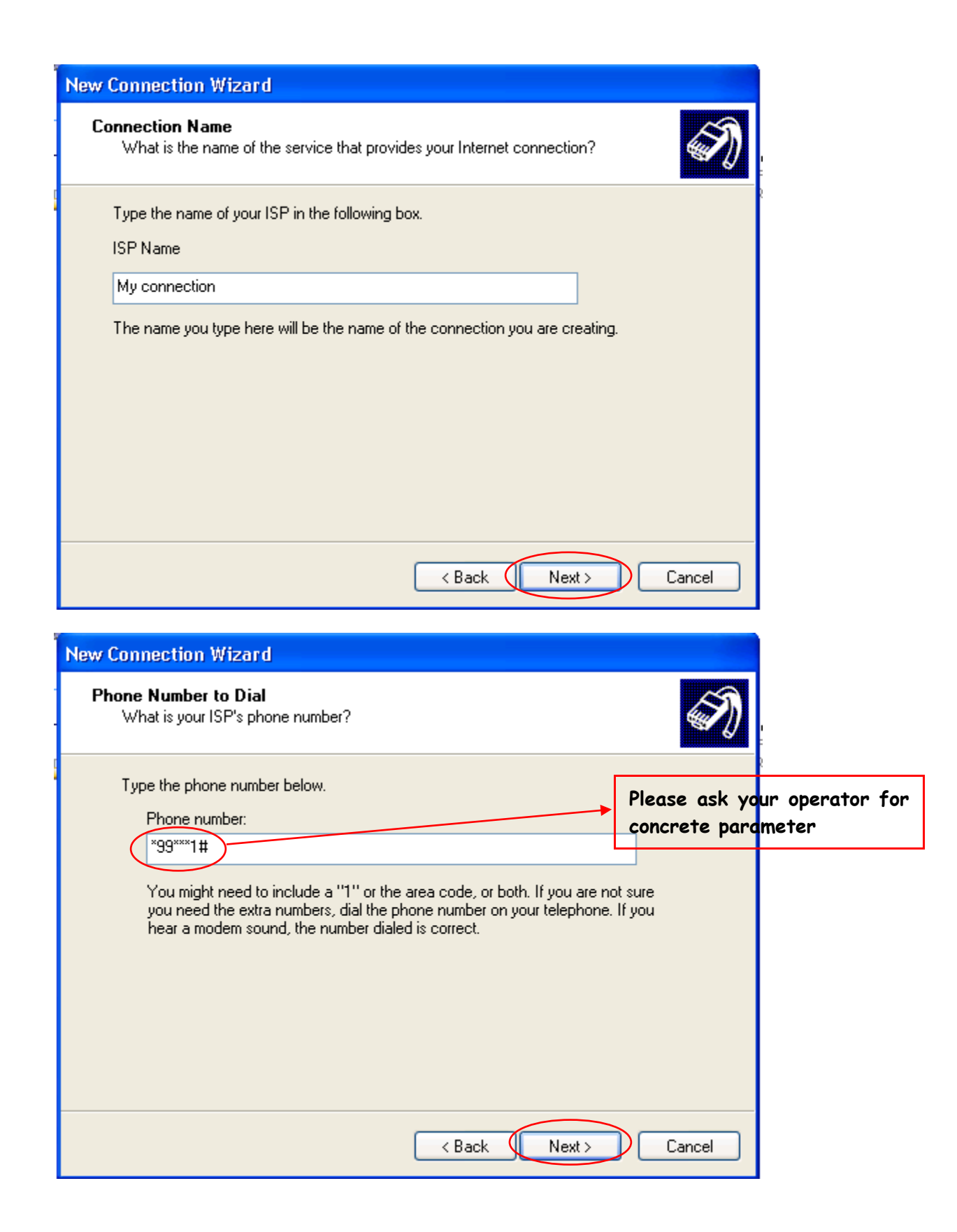

| New Connection Wizard                                |                                                                                                    |   |
|------------------------------------------------------|----------------------------------------------------------------------------------------------------|---|
| Internet Account Informa<br>You will need an accour  | ation<br>It name and password to sign in to your Internet account.                                                                        | D |
| Type an ISP account na<br>safe place. (If you have f | me and password, then write down this information and store it in a<br>forgotten an existing account name or password, contact your ISP.] | l |
| User name:                                           |                                                                                                    |   |
| Password:                                            |                                                                                                    |   |
| Confirm password:                                    |                                                                                                    |   |
| Use this account na this computer                    | me and password when anyone connects to the Internet from                                                                                 |   |
| Make this the default Internet connection            |                                                                                                    |   |
|                                                      |                                                                                                    |   |
|                                                      | < Back Next > Cancel                                                                                                    |   |

| Connect My                              | connection 2                                                                     |
|-----------------------------------------|----------------------------------------------------------------------------------|
|                                         |                                                                                  |
| <u>U</u> ser name:<br><u>P</u> assword: |                                                                                  |
| Save this<br>Me o <u>n</u><br>Anyon     | user name and password for the following users:<br>y<br>e who uses this computer |
| Djal:                                   | *99***1#                                                                         |
|                                         | Cancel Pr <u>o</u> perties <u>H</u> elp                                          |

## 4. Кликните ОК.

| Connec | ting My connection |  |
|--------|--------------------|--|
| 3      | Dialing *99***1#   |  |
|        | Cancel             |  |